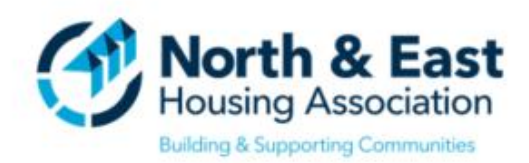

# North & East Tenant Portal v 20.2 - User Guide

Version Date: April 2021

## Click on a Topic to Navigate to that Section:

- 1. <u>Setting up Your Account</u>
- 2. <u>Home Page</u>
- 3. Check my Account
- 4. Logging a Repair Request
- 5. Viewing Repair History / Check the Status of a Repair
- 6. Download a Statement
- 7. Change Account Email or Password

### Tenant Portal – 'Setting up Your Account' Quick Guide (PC Mode)

Open the Tenant Portal Webpage -

4 Enter the **required** information on the registration page & click **Register** 

|                                                                                                    | Enter Registration Details                                                                                                    |
|----------------------------------------------------------------------------------------------------|----------------------------------------------------------------------------------------------------|
|                                                                                                    | Please complete all mandatory information marked with a *                                                                                                    |
| om the sign in page, click ' <b>Don't</b>                                                                                                    | Date of birth *                                                                                                    |
| have an account'                                                                                                    | 05/05/1953 *                                                                                                    |
|                                                                                                    | Surname *                                                                                                    |
| Sime internet                                                                                                    | ENTER YOUR SURNAME HERE                                                                                                    |
| Sign into your account                                                                                                    | Tenancy reference * 0                                                                                                    |
|                                                                                                    | ENTER YOUR ACCOUNT REFERENCE HERE                                                                                                    |
| Email Address                                                                                                    | Activation code * 0                                                                                                    |
| Email is required                                                                                                    | ENTER THE UNIQUE CODE ISSUED TO YOU BY NORTH & EAST                                                                                                    |
| Password                                                                                                    | Controls and a 1                                                                                                    |
|                                                                                                    | Capitona code                                                                                                    |
|                                                                                                    | PH5AR6W                                                                                                    |
|                                                                                                    |                                                                                                    |
| Sign In                                                                                                    | ENTER THE CODE DISPLAYED ON SCREEN                                                                                                    |
|                                                                                                    |                                                                                                    |
| Forgotten your password?                                                                                                    |                                                                                                    |
| Forgotten your password?<br>Don't have an account?                                                                                                    | Register                                                                                                    |
| Forgotten your password?<br>Don't have an account?<br>ck 'Yes, I am currently a tenant<br>of your organisation'                                                                                                    | Register         INFORMATION TO NOTE                                                                                                    |
| Forgotten your password?<br>Don't have an account?                                                                                                    | Register         INFORMATION TO NOTE         Information         1. The same email address cannot be used to register more than one account                                                                                                    |
| Forgotten your password?<br>Don't have an account?                                                                                                    | <ul> <li>Register</li> <li>INFORMATION TO NOTE</li> <li>1. The same email address cannot be used to register more than one account</li> <li>2. Make a note of your security question &amp; answer as</li> </ul>                                                                                                    |
| Forgotten your password?<br>Don't have an account?                                                                                                    | <ol> <li>INFORMATION TO NOTE</li> <li>INFORMATION to not be used to register more than one account</li> <li>Make a note of your security question &amp; answer as it will be required in the event you forget your</li> </ol>                                                                                                    |
| Forgotten your password?<br>Don't have an account?                                                                                                    | <ul> <li>INFORMATION TO NOTE</li> <li>INFORMATION to used to register more than one account</li> <li>Make a note of your security question &amp; answer as it will be required in the event you forget your password</li> </ul>                                                                                                    |
| Forgotten your password?<br>Don't have an account?                                                                                                    | <ul> <li>Register</li> <li>INFORMATION TO NOTE</li> <li>Information address cannot be used to register more than one account</li> <li>Make a note of your security question &amp; answer as it will be required in the event you forget your password</li> <li>Passwords must have at least 8 characters &amp;</li> </ul>                                                                                                    |
| Forgotten your password?<br>Don't have an account?                                                                                                    | Register INFORMATION TO NOTE Intermediate address cannot be used to register more than one account 1. The same email address cannot be used to register more than one account 2. Make a note of your security question & answer as it will be required in the event you forget your password 3. Passwords must have at least 8 characters & contain upper/lower case numerical & special                                                                                                    |
| Forgotten your password?<br>Don't have an account?                                                                                                    | <ul> <li>INFORMATION TO NOTE</li> <li>INFORMATION to number of the same email address cannot be used to register more than one account</li> <li>Make a note of your security question &amp; answer as it will be required in the event you forget your password</li> <li>Passwords must have at least 8 characters &amp; contain upper/lower case, numerical &amp; special characters (1 # %)</li> </ul>                                                                                                    |
| Forgotten your password?<br>Don't have an account?<br>Ck 'Yes, I am currently a tenant<br>of your organisation'<br>u currently rent a property from us?<br>am currently a tenant of your organisation<br>um not currently tenant of your organisation                                                                                               | <ul> <li>INFORMATION TO NOTE</li> <li>INFORMATION to number of the same email address cannot be used to register more than one account</li> <li>Make a note of your security question &amp; answer as it will be required in the event you forget your password</li> <li>Passwords must have at least 8 characters &amp; contain upper/lower case, numerical &amp; special characters (!, #, %)</li> <li>You must take all responsible stars to prevent</li> </ul>                                                                                                    |
| Forgotten your password?<br>Don't have an account?<br>Ck 'Yes, I am currently a tenant<br>of your organisation'<br>u currently rent a property from us?<br>am currently a tenant of your organisation<br>am not currently tenant of your organisation<br>m not currently tenant of your organisation<br>Meed Help? Contact us on:<br>D1 820 0002 or | <ul> <li>INFORMATION TO NOTE INFORMATION TO NOTE</li> <li>INFORMATION to NOTE</li> <li>1. The same email address cannot be used to register more than one account</li> <li>1. Make a note of your security question &amp; answer as it will be required in the event you forget your password</li> <li>3. Passwords must have at least 8 characters &amp; contain upper/lower case, numerical &amp; special characters (!, #, %)</li> <li>4. You must take all responsible steps to prevent misure of unreceptive (account of the event of the event of the</li></ul> |

Enter your email, account password
 & set a security question that you
 will remember! Click Finish

| Your Details Please complete all mandatory information marked w |                        |
|-----------------------------------------------------------------|------------------------|
|                                                                 |                        |
| Title                                                           | Mr                     |
| First name                                                      | Blueish                |
| Surname                                                         | Whale                  |
| Date of birth                                                   | 05/05/1953             |
|                                                                 | Account Details        |
| Email *                                                         |                        |
| it@neha.ie                                                      |                        |
| Confirm email *                                                 |                        |
| it@neha.ie                                                      |                        |
| Password *                                                      |                        |
|                                                                 |                        |
| Confirm password *                                              |                        |
|                                                                 |                        |
| Secret question *                                               |                        |
| What was your mothers ma                                        | aiden name?            |
| Secret answer *                                                 |                        |
| Convet energy is ye                                             | er vise al             |
| Secret answer is rec                                            | quirea                 |
| Finish                                                          |                        |
|                                                                 |                        |
| Regist                                                          | ration Successfull     |
| Reg                                                             | istration Confirmation |
|                                                                 |                        |
| 'ou can now                                                     | Iogin with your emails |
|                                                                 |                        |

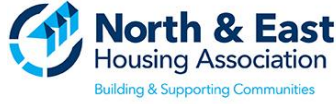

### Tenant Portal – Home Page Quick Guide (PC Mode)

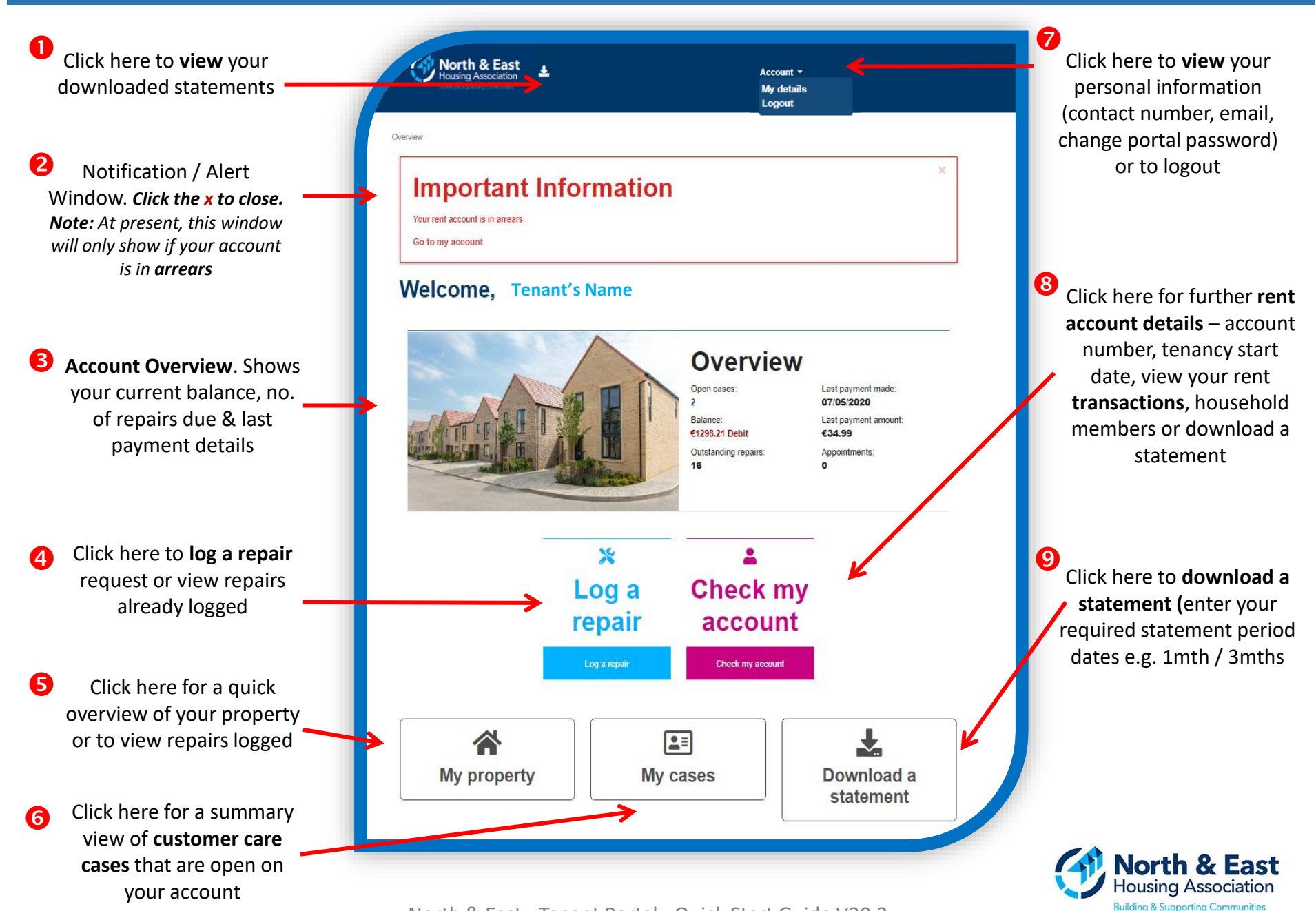

Tenant Portal – 'Check my Account' Quick Guide (PC Mode)

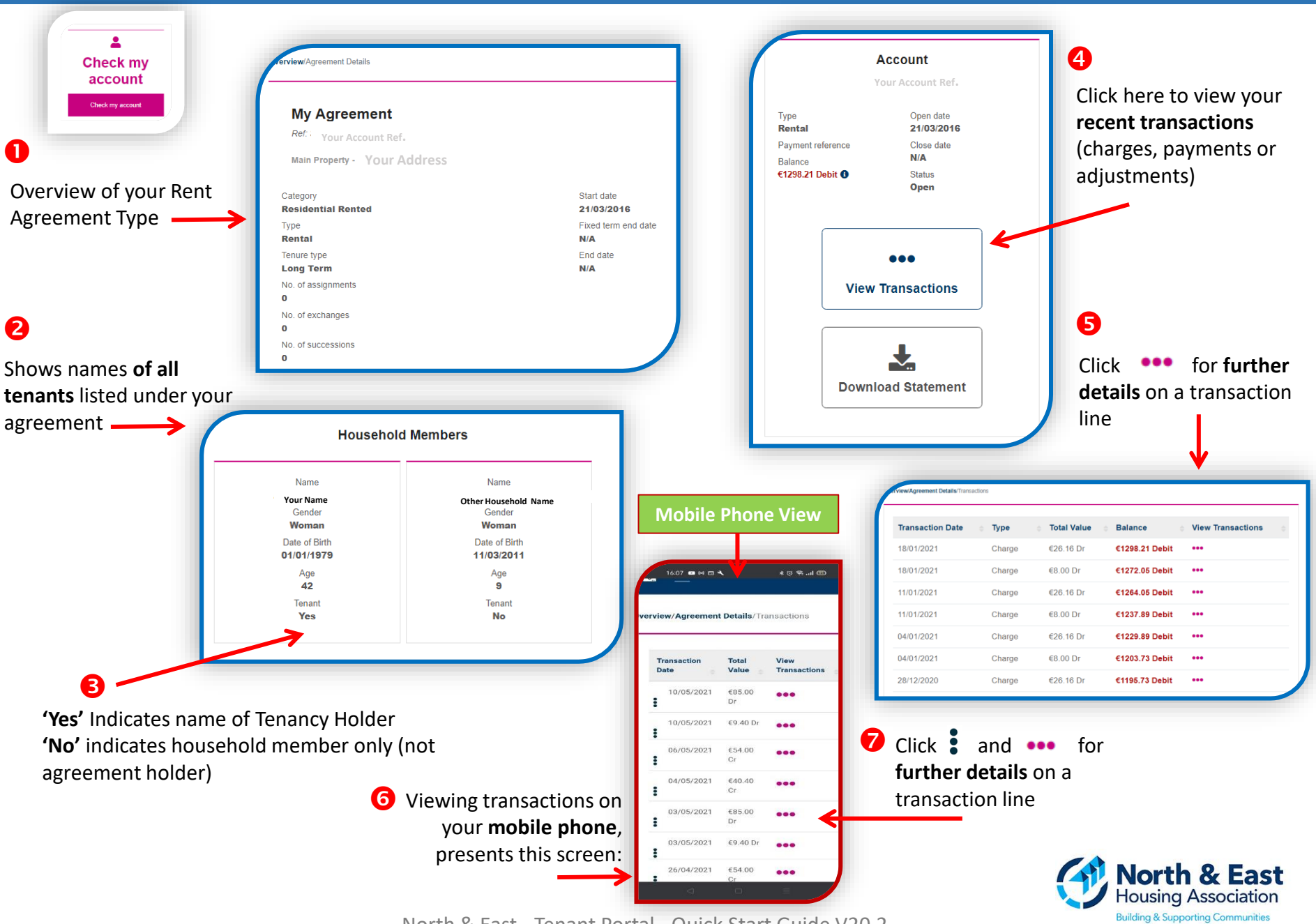

### Tenant Portal – 'Logging a Repair Request' Quick Guide (PC Mode)

4

6

Confirmation of your

reference ID and a

summary of the issue

Click 'Log a Repair' action button from the home page to open the Log a repair window.

Ж Log a repair

## 2

Ð

Report your repair using the dropdown options available on screen. Click submit when complete

| Where is the problem? *                          |                                |
|--------------------------------------------------|--------------------------------|
| Main Bathroom                                    |                                |
| What does the problem relate to? *               |                                |
| Bath                                             |                                |
| What specifically is the problem? *              |                                |
| Bath tap constantly running                      |                                |
| Problem details                                  |                                |
| The het water tap on main bath is constantly run | oning and I cannot turn it off |

B

The next window allows you to add a photo of the issue. Click 'Upload Photo' to add an image or click 'Finish' to skip.

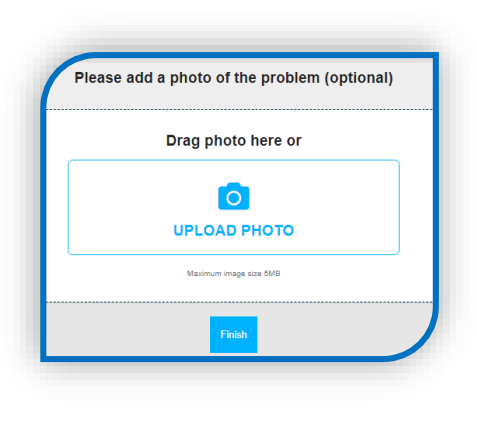

If you have chosen 'Upload Photo', your image will be confirmed on screen, and you can add additional comments if preferred. Click 'Confirm' to proceed (note: you can add additional images if you wish), followed by 'Finish' to complete

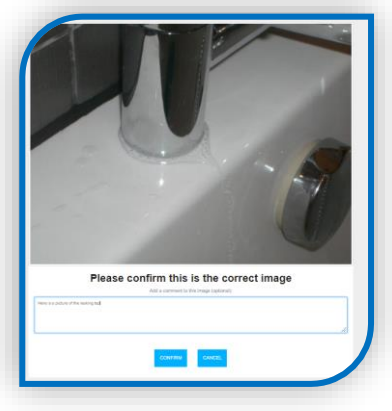

#### Thank you. We have received your repair request. request will be displayed Reference: 5937 on screen, detailing your Location: Main Bathroom Item: Bath Problem: The hot water tap on main bath is constantly running and I cannot turn it off Please keep your reference number so you can quote it in any future communications about this repair. Your request has been logged We will process your request as soon as possible. No appointment has been allocated to your request at the momer

**NOTE**: Your repair request will be reviewed by the Tenant Support Desk staff **before** it is logged with a Contractor if required. You can check the status of your request on the portal by clicking 'My **Property'** on the Home page. Alternatively, if we have a valid email address listed for you on our system, you will receive an email confirmation once the repair is issued to a Contractor.

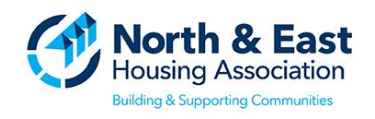

#### Tenant Portal – 'Download a Statement' / 'Change Account Email or Password' Quick Guide

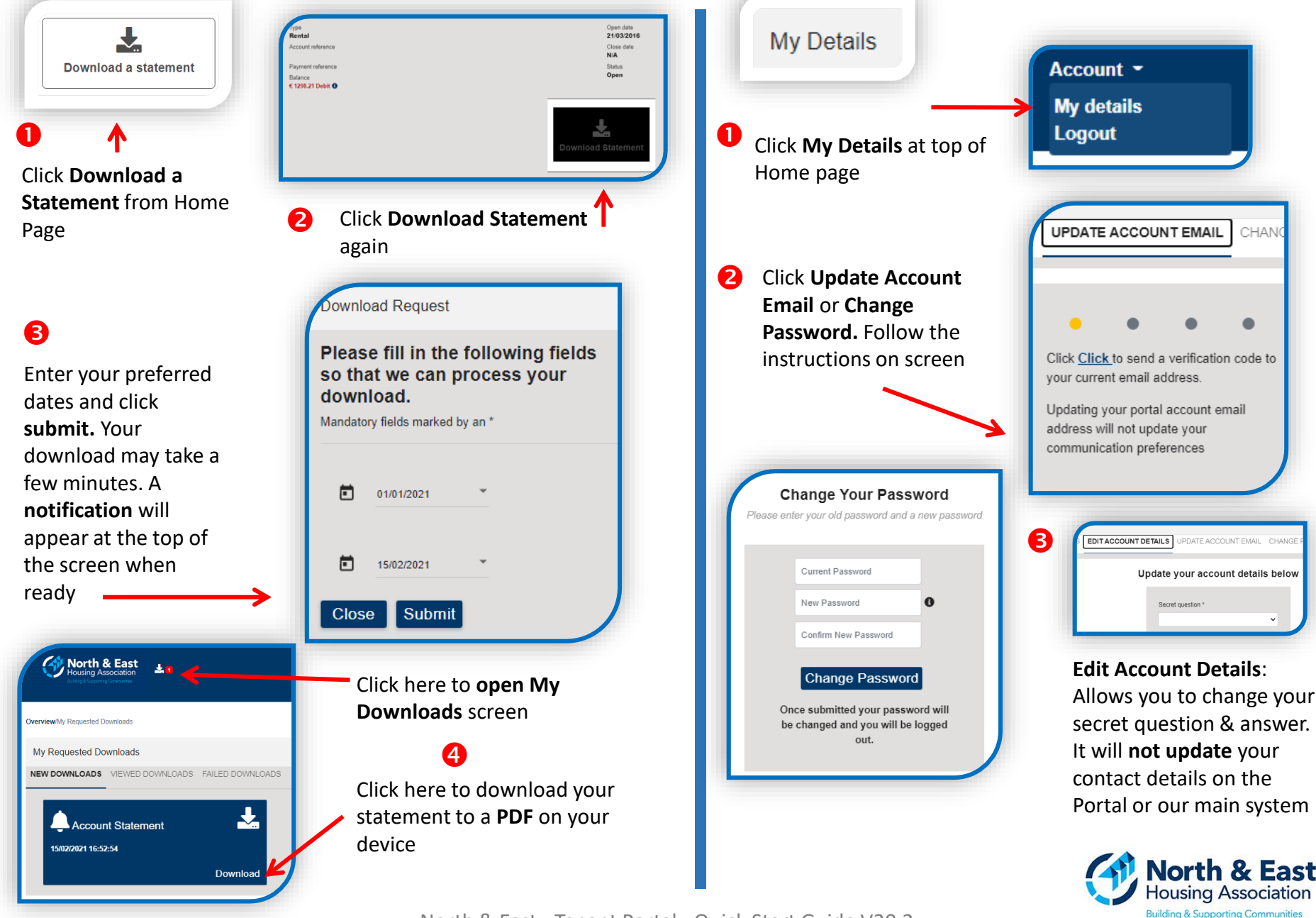

### Tenant Portal - 'Viewing Repair History / Status' Quick Guide (PC Mode)

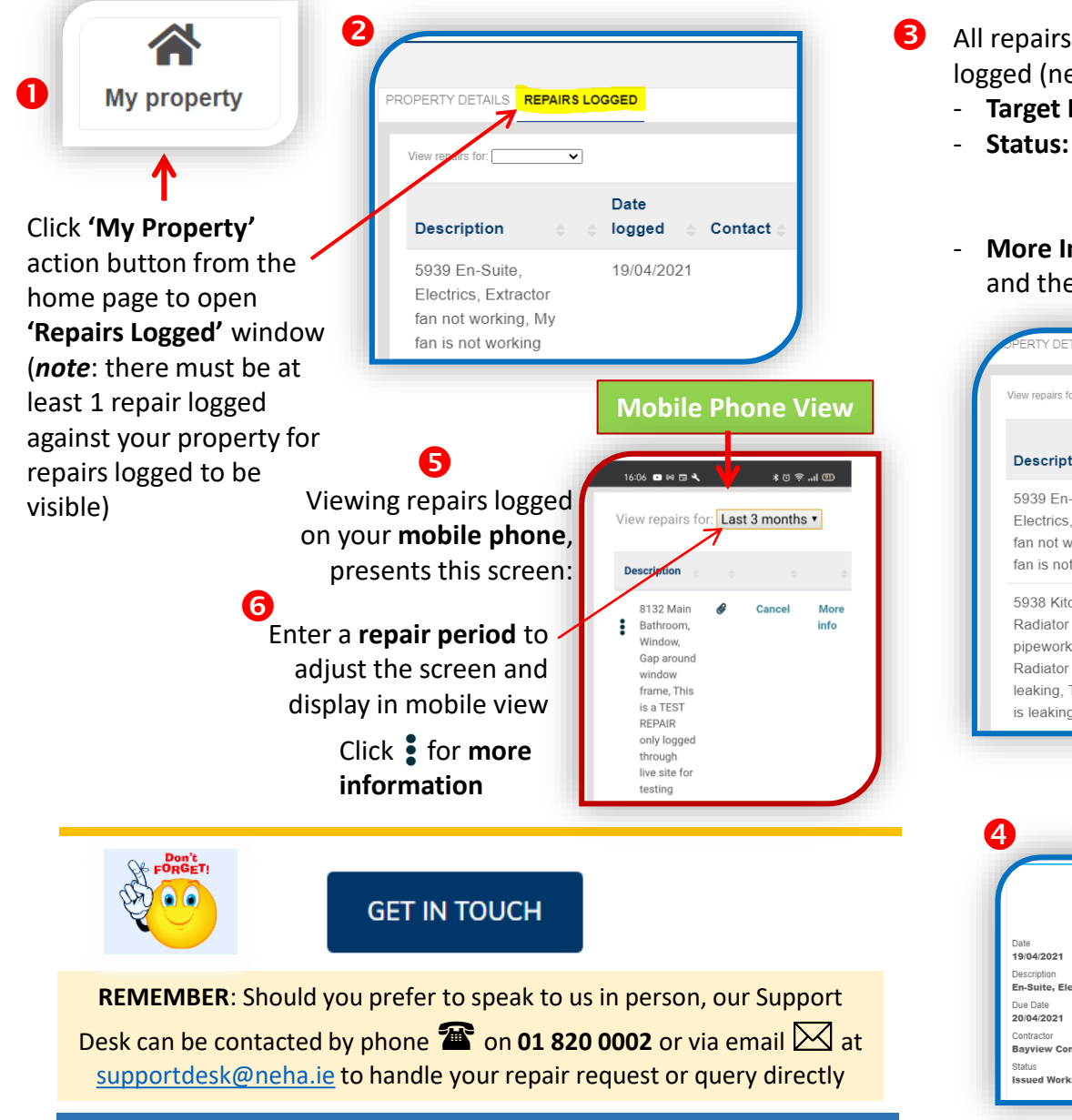

All repairs logged against your property are listed in order of date logged (newest to oldest). From here you can see:

- Target Due Date: Our target date for repair completion
- Status: Open = to be issued/completed
   Completed = works have been carried out
   Cancelled = request has been cancelled
- **More Info:** Here you can see if a work order has been raised and the name of the Contractor assigned to the works

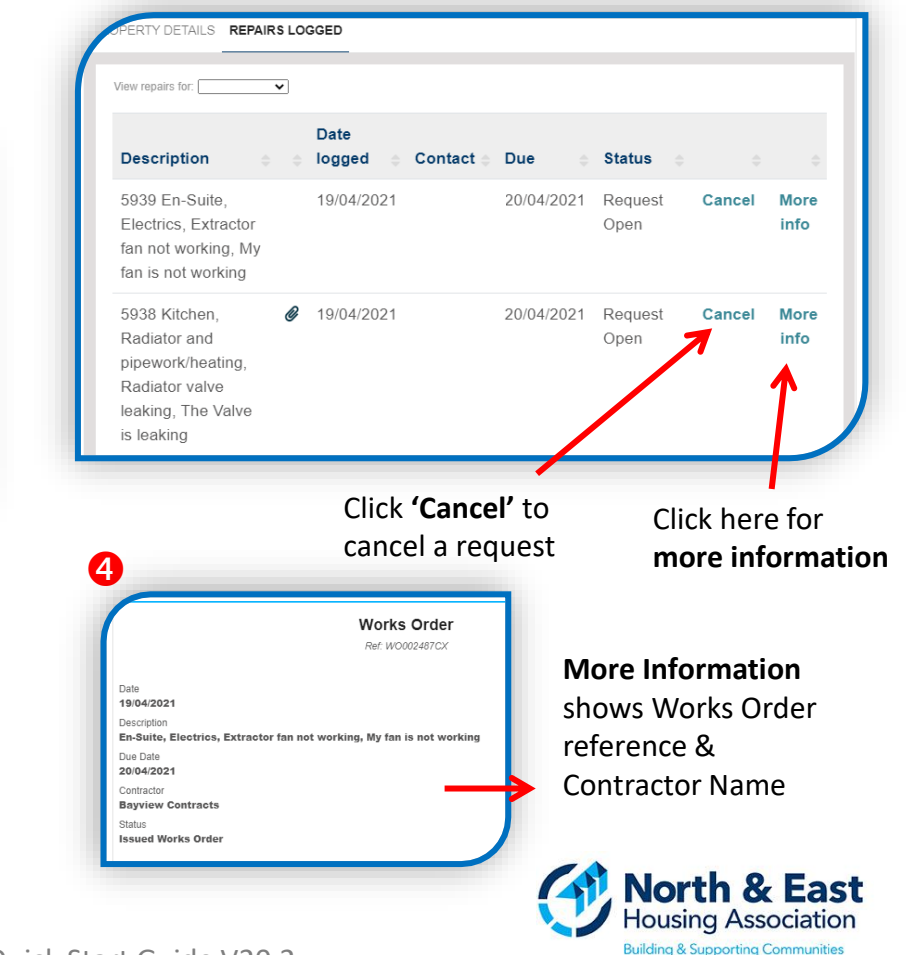